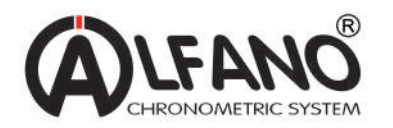

PROII EVO USB ケーブルを使用し、データダウンロードする場合 ※PC 認識作業

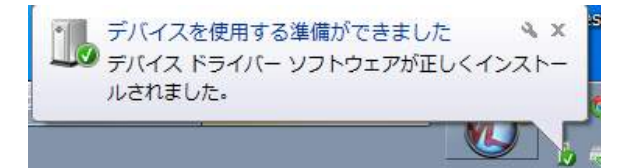

別売の USB ダウンロードケーブルをご購入の上、 お使いの PC の USB に差します。 しばらく待つと、右図のようなメッセージが表示されます

|      |                         |      |                                             |      |                            |    |                      |     |                     | her uph           | 4.64      |
|------|-------------------------|------|---------------------------------------------|------|----------------------------|----|----------------------|-----|---------------------|-------------------|-----------|
| 90   | ·                       | TAZE | コントロールパキル場合、                                | _    |                            |    |                      |     |                     | ▼ 毎日 コントロールリウトの構成 | <i>.P</i> |
| ವಂಭಕ | - ターの設定を調整します           |      |                                             |      |                            |    |                      |     |                     | 第三方法 大会いアイコン・     |           |
|      | Addas Terrma (12 (29 h) | 0    | Heil (Microsoft Outlook 2013)<br>(32 년 5 년) |      | NV2016 3 (2 HD-1), 7(7()), | 22 | Realize HO #-T+#7#-S | -   | RemainApp とサスクトップ意味 |                   |           |
| -    | Windows knytime Upgrade |      | Wildows CardSpace                           | 101  | Windows Defender           | 2  | Windows Lipsets      | -   | Windows Jord Port-A |                   |           |
| ye.  | 772=> 024-              | e    | インターテットオプション                                | æ    | インテックスのオプション               | 0  | 10768 5565 AND-5     |     | ≪- <i>1</i> 7-3     |                   |           |
| 0    | コンピューターの簡単論作センター        | 0    | 995 F                                       | 1    | SRFA                       | 1  | #20/(-2(20-1)>=1     | -   | 712761              |                   |           |
| 1    | デスクトップガジェット             |      | 7/1/2 23-2+-                                | -ski | デバイスとプリンター                 |    | トラブルシューティング          | -   | キットワークと共有センター       |                   |           |
| 8    | 14C-61c                 | 地    | パックアップと構成                                   | -    | パフォーマンスの開ビジール              | E  | 7829-87582           | 4   | 7855                |                   |           |
| 郞    | Jodarswei               | -3   | $n - \omega \partial u - \mathcal{I}$       | I    | RCA                        | 98 | 1-9-9000F            | D   | ດສີນວນ-ຮະດຽດນວນ-    |                   |           |
| ₿    | THEN .                  |      | EV.R.                                       | 1    | 1122-11-                   | •  | 職業のプログラム             | -   | 保人設定                |                   |           |
| 1    | <b>創生物和</b> ファーラセー      | -    | EBAL                                        | 51   | elowa                      | 9  | Rost 2- Bill         |     | 通知時代アイコン            |                   |           |
| 1    | 職業オプション                 | 0    | RES (                                       | ۲    | EN(12-9-                   | ×  | 日市と時期                | 1   | Rescare             |                   |           |
|      | 10000                   | -    |                                             |      |                            | 12 |                      | 239 |                     |                   |           |

「コントロールパネル」を開き、「デバイスマネージャー」を開きます

| ※ デババス TH-SP-<br>ファく(10) - 泉村(4) - 泉村(5) - ヘルブ(4)<br>や中) (11) 目 かあ |            |            | Les Dave bit late |          |         |
|--------------------------------------------------------------------|------------|------------|-------------------|----------|---------|
| ************************************                               | USB Serial | Port が新規で増 | えていますので、          | その COM 番 | 号を確認します |

以上が PC 側の認識作業となります

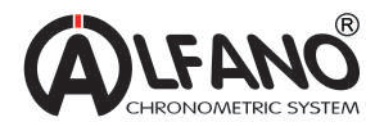

PROⅢ EVO USB ケーブルを使用し、データダウンロードする場合 ※解析ソフトへのデータ転送作業 ①

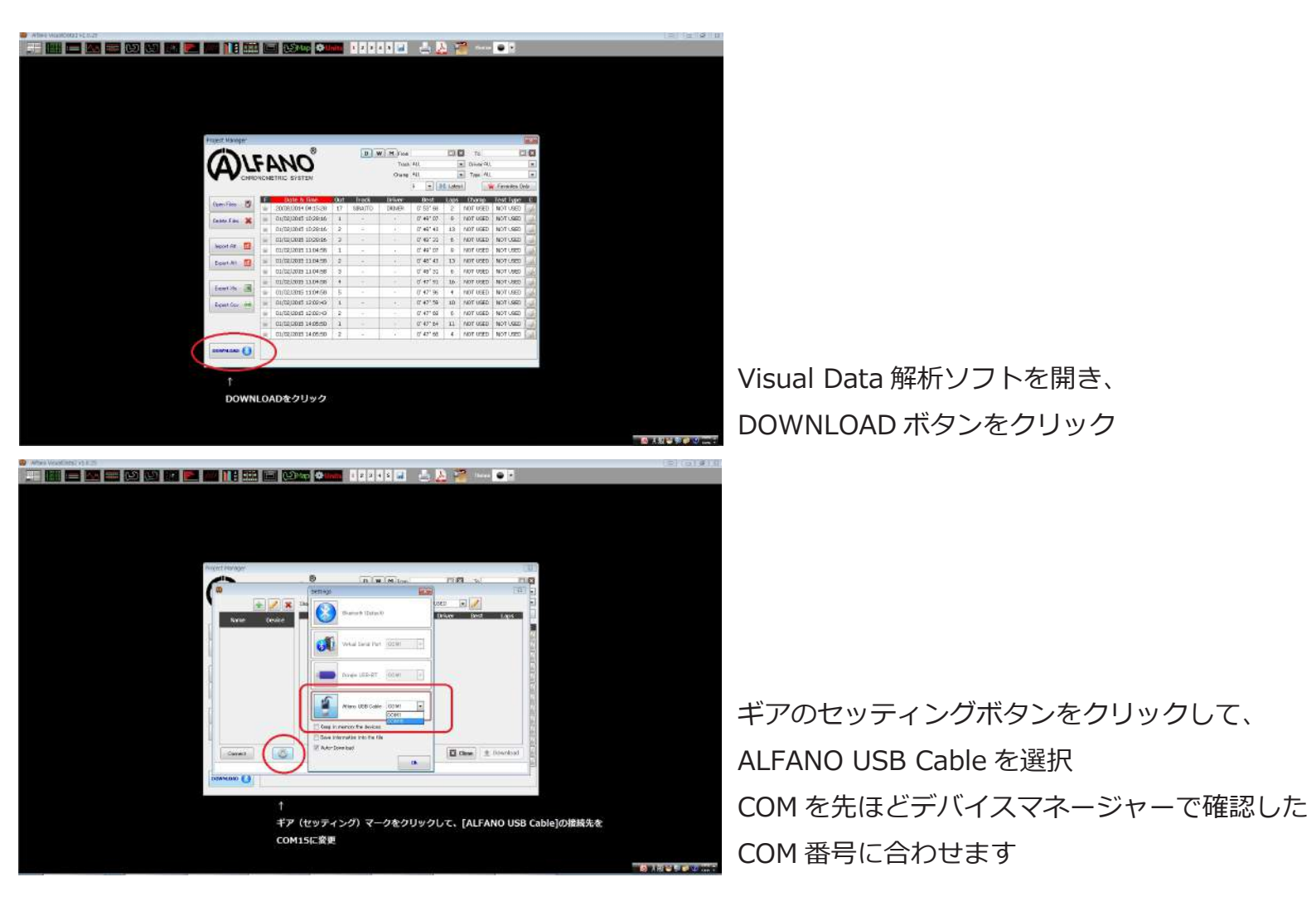

ここで本体の確認の設定です

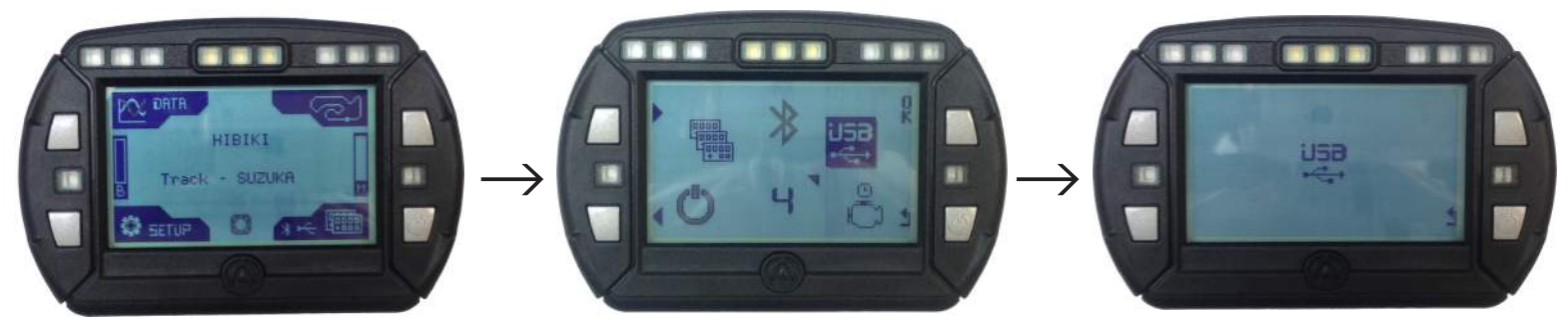

画面右下の接続セッティングメニューに入り、メニュー4の USB モードに、右上ボタンの OK を押すと、 本体が USB 接続モードとなります

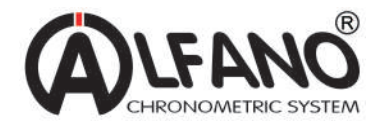

PROⅢ EVO USB ケーブルを使用し、データダウンロードする場合 ※解析ソフトへのデータ転送作業 ②

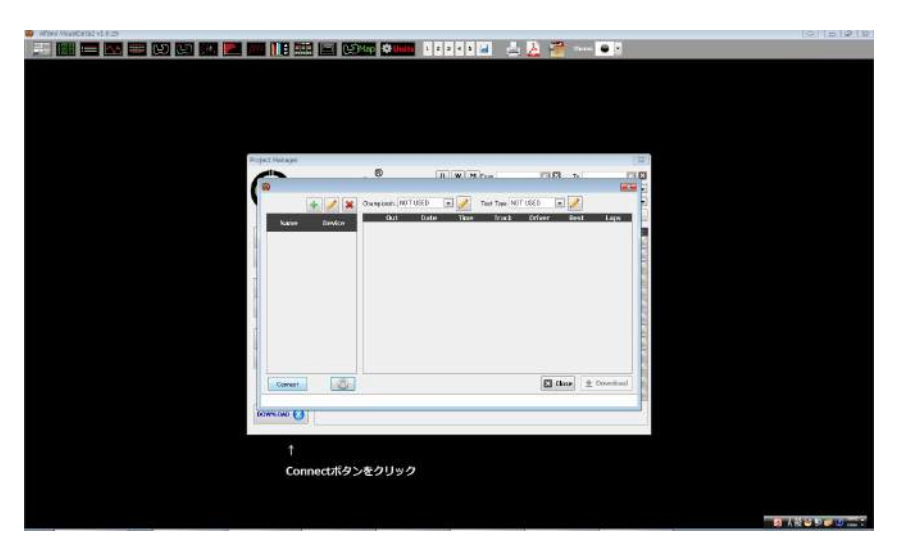

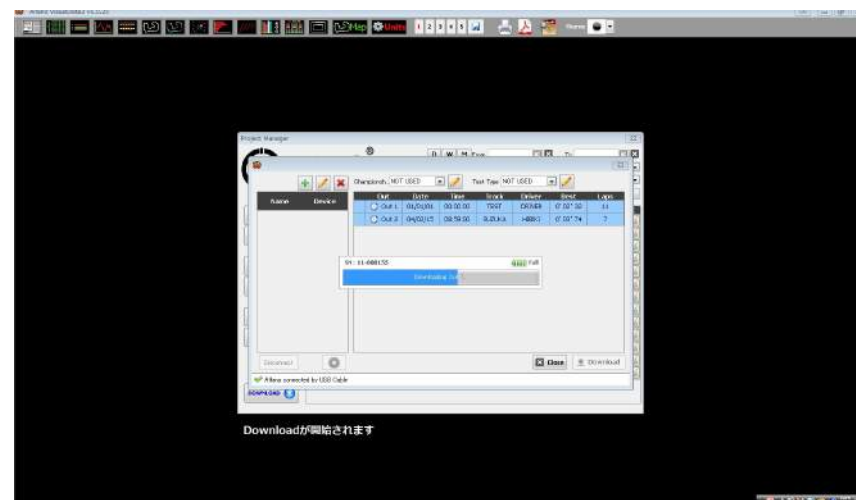

| Second Manager |                                                                                                    |            |                |            |             |                    |                    |           | Grad    |   |
|----------------|----------------------------------------------------------------------------------------------------|------------|----------------|------------|-------------|--------------------|--------------------|-----------|---------|---|
|                |                                                                                                    | 8          | DO DE LA LA LA |            |             | 1000               |                    |           | 1000    |   |
|                | OMA7_                                                                                                    |            |                | Treet All. |             | Orner ALL Tage ALL |                    | άŭ.       | -       |   |
| v-v-           |                                                                                                    |            |                |            |             |                    |                    |           |         | 1 |
| Сня            | Annue 1405 8781                                                                                                    | 5W         |                |            | 5 1         | H.La               | teat.              | . Face No | I Style |   |
|                | And and a state of the state of the state of | three the  | -              | Orbert     | EP41        | 1010               | and a state of the | ALC: NOT  | 10.0    |   |
| Oper Files 📑   | 1 01/01/2001                                                                                                    | 1 00 2003  | TEST           | 201633     | 0.05.31     | 11                 | NOT USED           | NOT USED  | 140 -   |   |
| Dance Time     | a constant family 14                                                                                                    | H-25.20 17 | STARC.         | DATION     | 0/13105     | 2                  | NOTINED            | NOT MED   | 100     |   |
|                | 01/02/2015                                                                                                    | 10:38.30 1 | 100 2000       | 1.         | D, 40, 01   | P                  | NOT USED           | NOT USED  | 100     |   |
|                | 01/02/2015                                                                                                    | 0.00.00 2  |                |            | 0,10,40     | 1.0                | MOT USED           | NOT USED  | (all )  |   |
| SHOUN E        | 01/00/2015                                                                                                    | 0.38.39 3  |                |            | 0,48,31     | 5                  | NOT USED           | NOT USED  | 10      |   |
| Loui Al 🚮      | = 01/00/0015                                                                                                    | 110458 1   | 1911           |            | 0,00,01     | y                  | FAUT USED          | NUT USED  |         |   |
|                | = dryzstigte                                                                                                    | 1074.98    | .*.            | 1 t.       | 0,40,41     | 13                 | NOT USED           | NOT USED  | 10      |   |
| Treasure of    | 01/02/2015                                                                                                    | 110498 3   |                | 2          | 0.46,31     | 8                  | NOTUSED            | MOT USED  | 18.     |   |
|                | III 01/02/2015                                                                                                    | 1004.99 +  | 100            | 20         | 0.40, 81    | 16                 | NOT USED           | NOT USED  | 14      |   |
| East Oar all   | 10 UL/03/0015                                                                                                    | Dorth S    |                |            | 01-07190    | *                  | NOT LOT            | HOT WITD  | 14      |   |
| e 10           | a 100000                                                                                                    | Transa a   | - 0            | 1          | 11 -01 - 34 | -10                | ANT LORD           | NAT OURS  | 81      |   |
|                | 01/05/3015                                                                                                    | 4079.50 1  |                |            | 0.40" 64    | 11                 | NOT INCO           | FOT ISED  | 100     |   |
|                | 1000000                                                                                                    | 0.00.00    |                |            | 0.01.01     | -                  | and icen           | NOT HERD  |         |   |
| DESCRIPTION OF | CANDORIS                                                                                                    | 0.02100 2  |                | orrest.    | 01607.24    | Y                  | NOT USED           | NOT NOT   | 5       |   |

## 本体が USB モードになっていることを確認 して Connect ボタンをクリック

接続が確認されると、データの転送が開始 されます

解析したいデータをクリックで選択し、左上の Open File ボタンをクリックすると、 解析画面になります